# How To: Pay your Lunch Account Online / Check your Balance

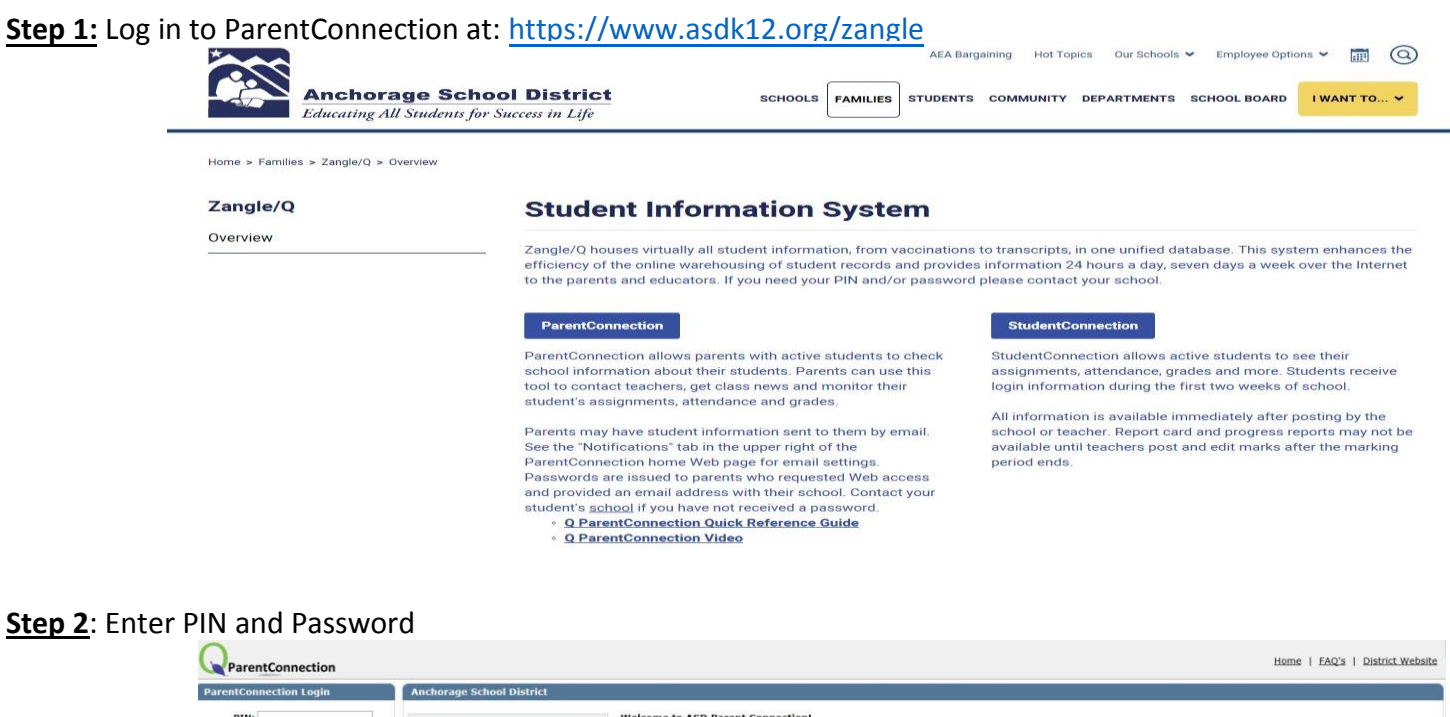

| ParentConnection       |                           | Home   FAQ's   District Website                                                                                                    |
|------------------------|---------------------------|----------------------------------------------------------------------------------------------------|
| ParentConnection Login | Anchorage School District |                                                                                                    |
| PIN:                   |                           | Welcome to ASD Parent Connection!           The ASD Parent Connection is your online location for bridging the gap between you and your student's classroom. You can view your student's unofficial transcripts, contacts, demographic information, class schedule, attendance, pay for lunches and activities and much more!           If you have forgotten your PIN and password, please visit the login reminder page! If you need further assistance logging in, please contact your student's classroom information on registering.           For more information about Parent Connection, please view our ParentConnection <u>video</u> and ParentConnection <u>guide</u> .           Summer School           Click HEBE to login to ASD Summer School Parent Connection. |

#### Step 3: Select online payments

| 500 B 101       |                                |
|-----------------|--------------------------------|
| ASD Quick Links | ASD Quick Links                |
| News            | Buc Bautas                     |
| Demographics    | Opling Lattery                 |
| Enrollment      | Online Payments                |
| Contacts        |                                |
| Schedule        |                                |
| Attendance      | <ul> <li>Attendance</li> </ul> |

## Step 4: Select student and input payment information

| Jinne Pay  | Aments                                                                                                    |                  |           |                               |                       |       |  |  |
|------------|----------------------------------------------------------------------------------------------------|------------------|-----------|-------------------------------|-----------------------|-------|--|--|
| A SD Store | Shopping Cart                                                                                                    | Purchase History | Meal Plan | Student Balance Notifications | Quick Reference Guide | FAQ's |  |  |
|            | ASD Fee Paym                                                                                                    | ients            |           |                               |                       |       |  |  |
|            | Welcome, Please begin by choosing a student.<br>If you would like to make a purchase for multiple students you may change your selection at any time. |                  |           |                               |                       |       |  |  |
|            | Student: Please select a student                                                                                                    |                  |           |                               |                       |       |  |  |

#### **Check your Account Balance:**

If you would like to see what your account balance is, you must select Meal Plan from the menu bar

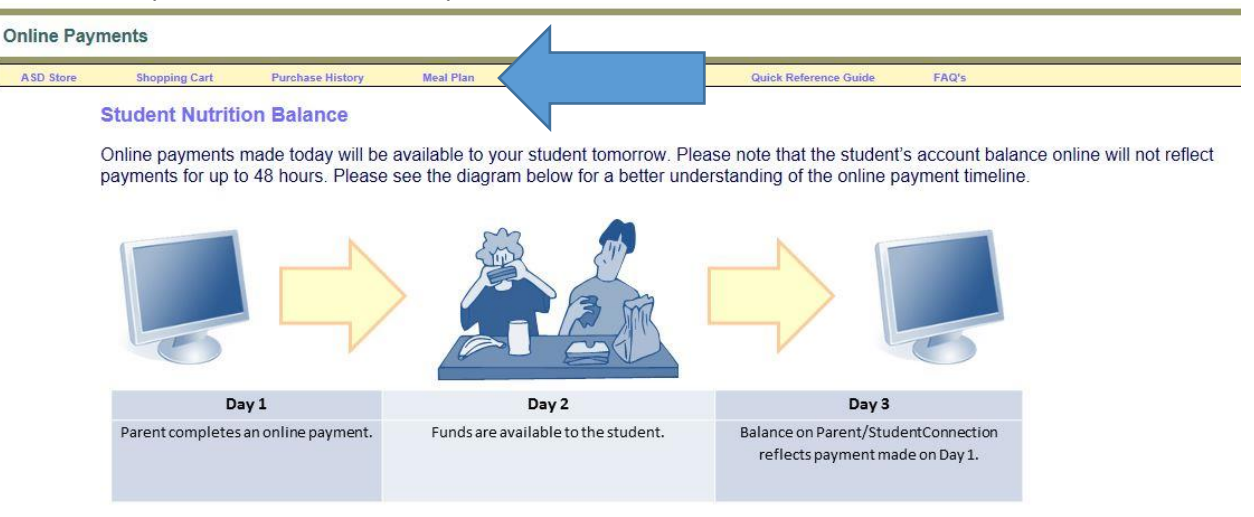

\*Click on the Add button to add to your student's balance.

|     | Student ID | Name    | Balance | Balance Date |
|-----|------------|---------|---------|--------------|
| Add |            | Jarnens | 0.35    | 10/04/2018   |
| Add |            | LUTTONI | 7.8     | 10/04/2018   |

#### **Review Your Purchase History**

If you want to view your purchase history, select purchase history and sort by date

### zangle

| Online Pay | yments                                                                     |                                                                       |                   |               |                       |        |       |              |             |
|------------|----------------------------------------------------------------------------|-----------------------------------------------------------------------|-------------------|---------------|-----------------------|--------|-------|--------------|-------------|
| ASD Store  | Shopping Cart<br>ASD Store Purce<br>Click on the rece<br>School Year 2018- | Purchase History<br>chasing History<br>ipt number to view i<br>2019 ~ | receipt details.  | Notifications | Quick Reference Guide | FAQ's  |       |              |             |
|            | Receipt Number                                                             |                                                                       | Bank Receipt Numb | er            | Date                  | e Paid | Total | Contact Name | School Year |